## ODROID-GO Ultra Function Key Map

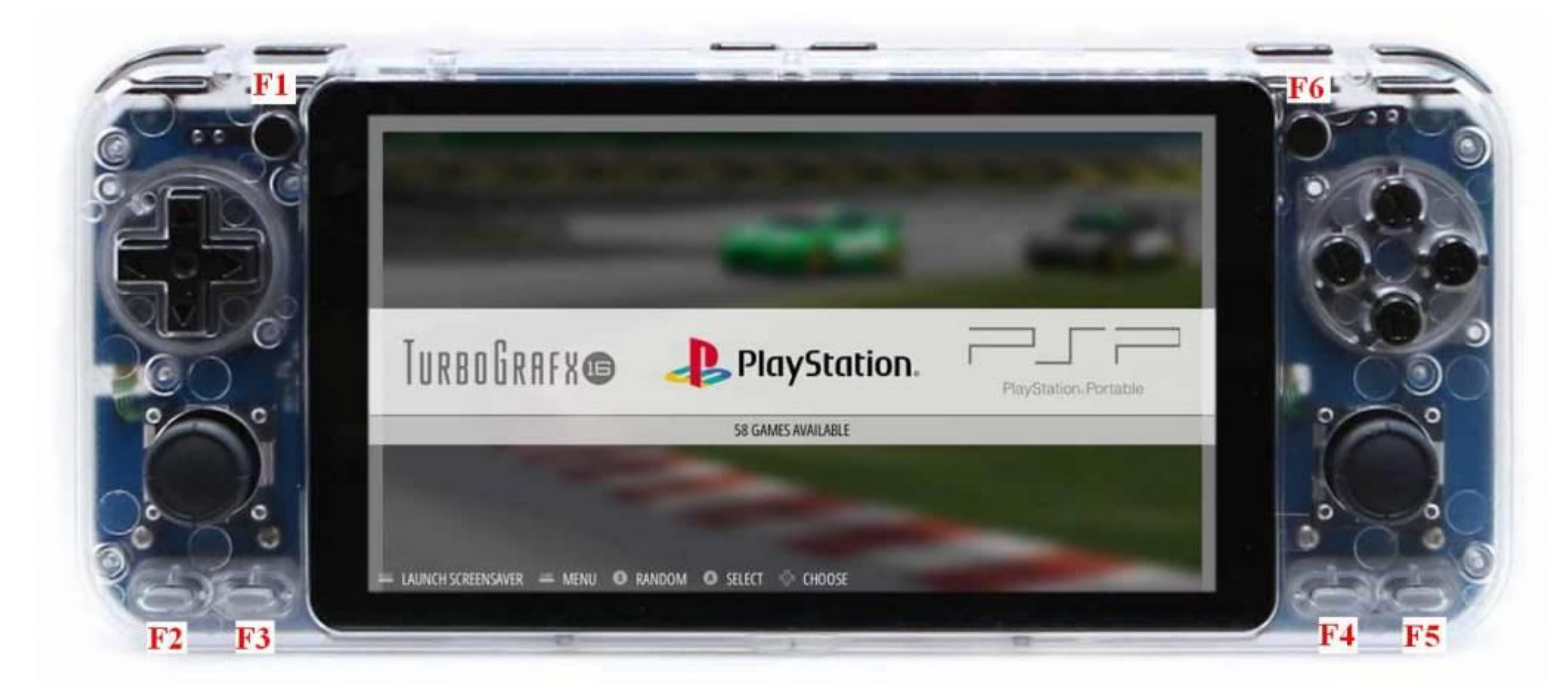

## Installing OS Image on Odroid GO Ultra

ODROID-GOU has built-in 16GB emmc.

ODROID-GOU comes with **Ubuntu Minimal EmulStation** image pre-installed on emmc. As a result, It is not necessary to flash the image to an SD card. You only need to copy a ROMS file structure and games to your sd card to get started.

This page will show you how to install a new version of the OS or restore emmc.

### Ubuntu Minimal EmulationStation Image

| Release versions | Downloads                            | Release-notes        | Description |
|------------------|--------------------------------------|----------------------|-------------|
| v1.1             | Ubuntu 20.04 ES image : <u>KR</u> US | <u>release-notes</u> |             |

### Recovery mode on ODROID-GOU

In order to connect the built-in emmc to the PC, it is necessary to boot the recovery mode on ODROID-GOU.

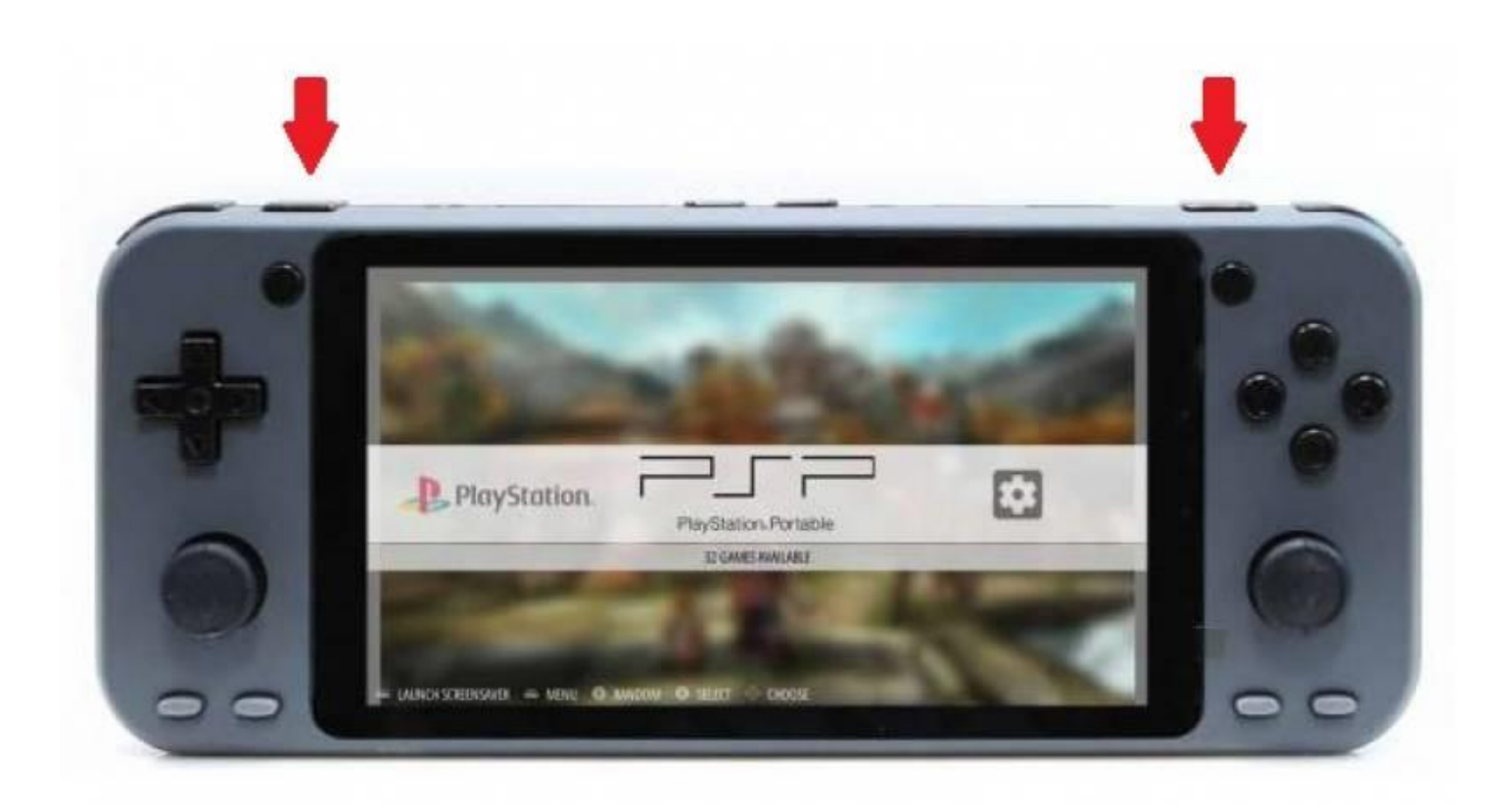

- Power off ODROID-GOU.
- As shown in the image above, press both keys(Trigger Left2 + Trigger Right2) at the same time and Power ON

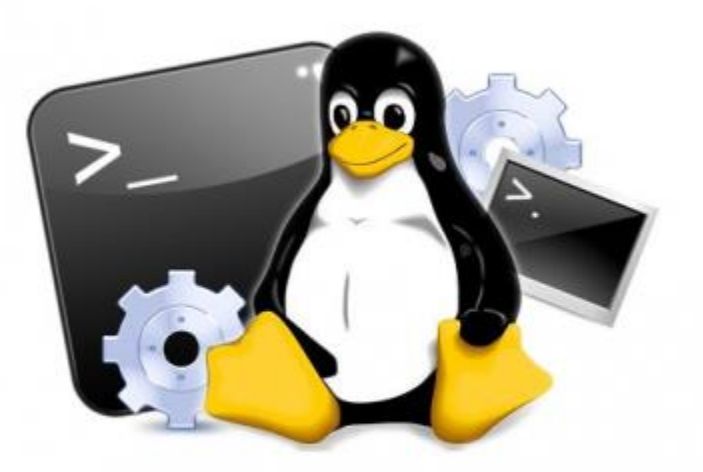

• When the recovery splash-screen is displayed, you can release the button.

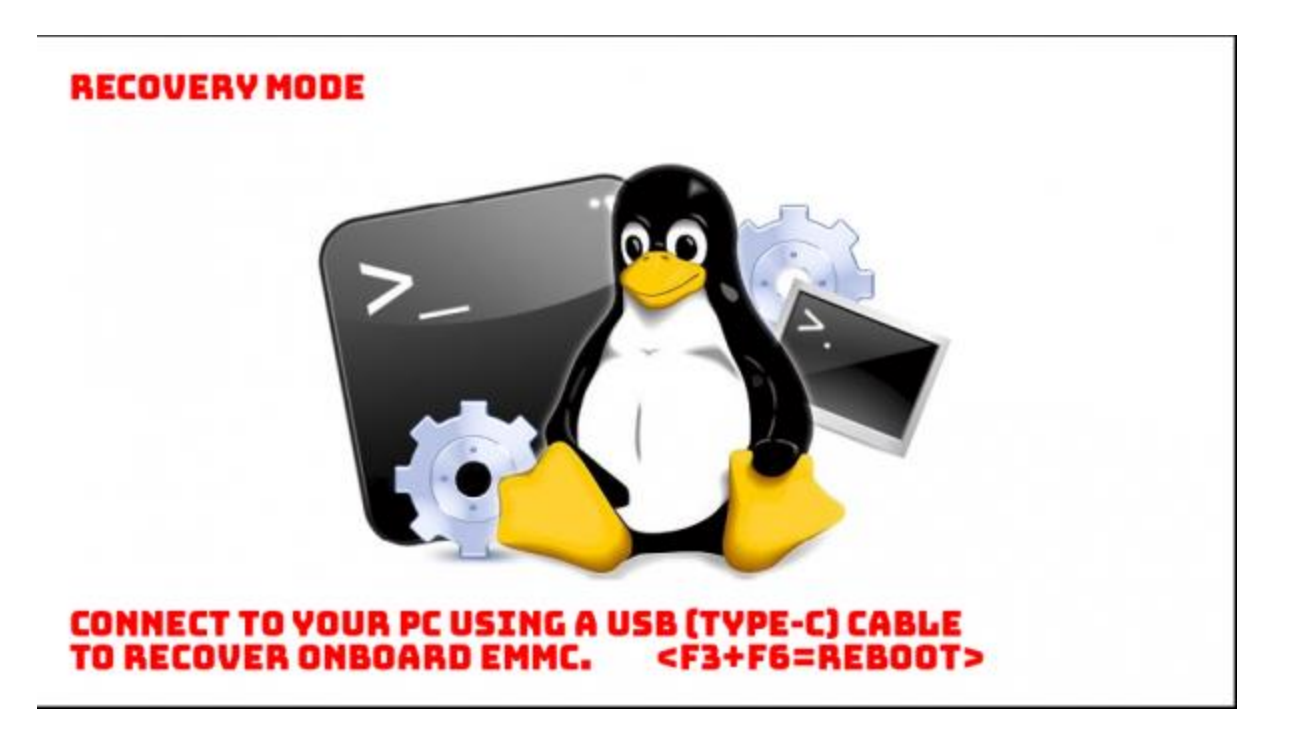

- A USB connection message is output with a "RECOVERY MODE" banner.
- Connect to a PC using a USB-C type cable.

### • Download Etcher

You can easily flash an image to your memory card using Etcher.

Download Etcher here: <a href="https://www.balena.io/etcher/">https://www.balena.io/etcher/</a>

## • Flash the image

- 1. Open Etcher.
- 2. Select the downloaded OS image.
- 3. Select the inserted ODROID-GOU. (Normally, the memory card is detected automatically.)
- 4. Click Flash!

| 🌼 Etcher     |                                        | _        | ×      |
|--------------|----------------------------------------|----------|--------|
|              |                                        |          | Ø¢     |
| +            |                                        | - 4      |        |
| Select image |                                        | Flash!   |        |
|              |                                        |          |        |
| 🕎 balend     | aEtcher is an open source project by 🥤 | ) balena | 1.5.45 |

# Partition Layout of eMMC

| partition                   | Size    | From(sector<br>#) | To(Sector #)        | Name for<br>Fastboot | Partition Name        |
|-----------------------------|---------|-------------------|---------------------|----------------------|-----------------------|
| BL1 / MBR                   | 512B    | 0                 | 0                   | -                    |                       |
| U-Boot                      | 959.5KB | 1                 | 1919                | bootloader           | /dev/block/bootloader |
| U-Boot<br>Environment       | 64KB    | 1920              | 2047                | env                  | /dev/block/env        |
| FAT32 for boot              | 128MB   | 2048              | 264191              | -                    | mmcblk0p1             |
| EXT4 for root<br>filesystem | -       | 264192            | remaining<br>blocks | -                    | mmcblk0p2             |

## Transferring Game ROMs with SD Card Reader

There is some open source or for free application to communicate an EXT4 file system under the Windows O/S.

Have tested some apps and found only one for free to transfer files to the EXT4 filesystem without error and there are tiny tips too.

If you know other apps, please share them.

Before copying files, you have to boot the ODROID device with the OS installed SD card first. The OS will resize the EXT4 root file system to fit the SD card capacity in the first booting process. the OS image 1. Flash with Etcher. 2. SD ODROID. Plug the card to 3. Turn on the device and wait couple of minutes. а 4. Safely shutdown the system by pressing power button. 5. Unplug the SD card from ODROID and connect the SD card to your PC with a card reader. 6. Transfer ROM files in to the SD card.

1. Linux File System access for Windows by Paragon Software

#### DOWNLOAD

You can download follow this link <a href="https://www.paragon-software.com/home/linuxfs-windows/">https://www.paragon-software.com/home/linuxfs-windows/</a>

#### INSTALL

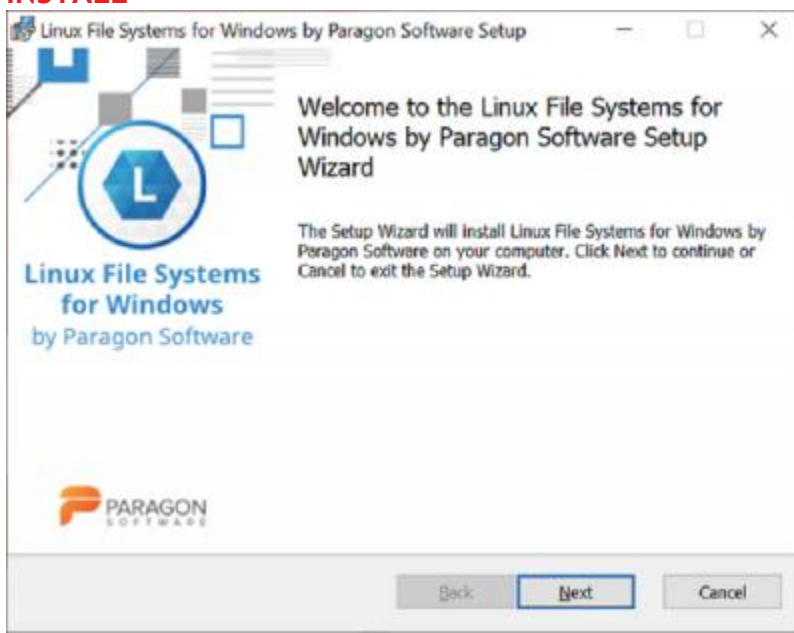

Transfer rate decreased to 5 MB/s after 10 days if you want to keep using it for free

| Linux File Systems for Windows by Paragon Software Setup                                                                                                    | , – 🗆 🗅                                                    |
|----------------------------------------------------------------------------------------------------|------------------------------------------------------------|
| Product activation                                                                                                    |                                                            |
| Start 10-day Trial.     Choose this option to try the product before buying. Once the data transferring speed for Linux volumes will be decreased with a purchased license. | e trial period is over, the<br>until activating the driver |
| O Activate Linux File Systems for Windows<br>Software.<br>Choose this option if you have already purchased Linux File 9<br>Paragon Software.                                | by Paragon<br>Systems for Windows by                       |
|                                                                                                    |                                                            |
| Buy Now                                                                                                    | Next                                                       |

## RUN

• Step 1. No connection anything EXT4 file system in the system

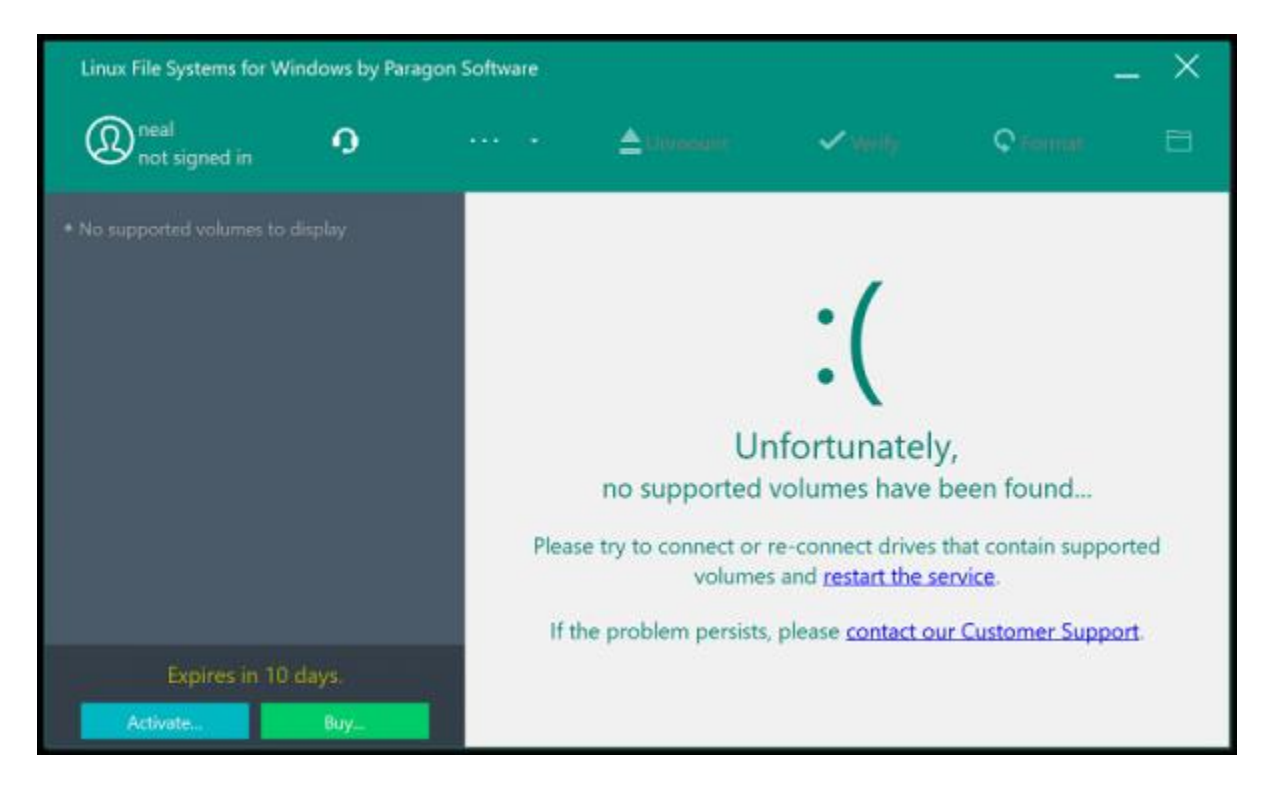

• Step 2. Recommand set Off Mount automatically

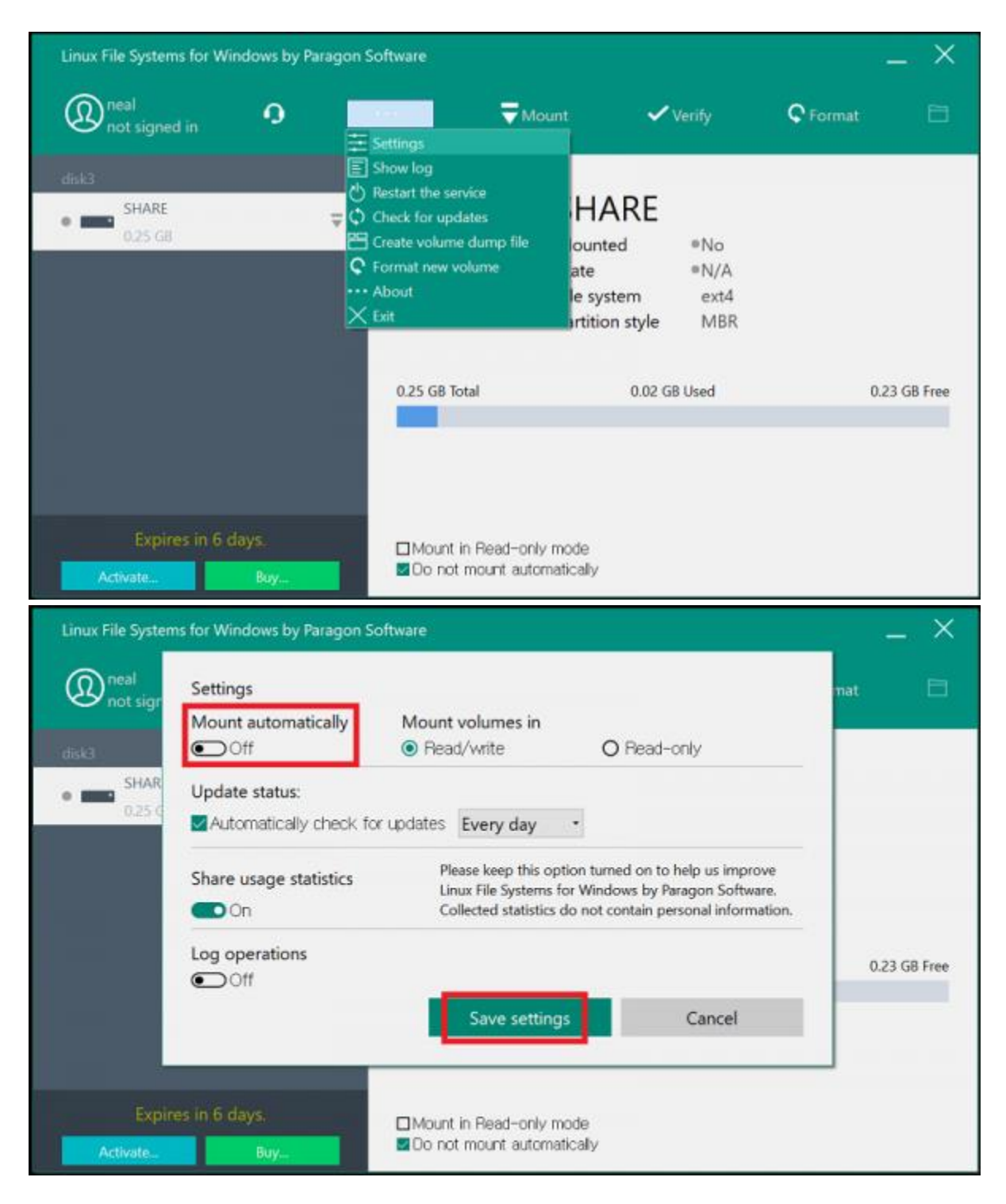

- Step 3. Connected SD card and click "Mount"
- Discovered connection EXT4 file system when connection established with SD card

| Linux File Systems for Wi | ndows by Paragon              | Software                         |                |          | _ × _        |
|---------------------------|-------------------------------|----------------------------------|----------------|----------|--------------|
| neal<br>not signed in     | 0                             |                                  | Mount          | 🗸 Verify | 🗘 Format 🛛 🗖 |
|                           |                               |                                  |                |          |              |
| SHARE     0.25 GB         | Mount<br>• Read,<br>Volume dr | : volume<br>/write<br>ive letter | ○ Read-only    |          |              |
|                           | G:\                           | Mount                            | Cancel         | R        | 0.23 GB Free |
| Expires in 6 o            |                               |                                  |                |          |              |
| Activate                  | Buy                           | □Mount in                        | Read-only mode |          |              |

- Step 4. Copy files to the SD card directory you want
- Now that your Windows has recognized the EXT4 file system via the app you can read/write your SD card under the windows explorer

| Linux File Systems for Windows by Paragor | n Software                                                                         | _ × 💻                                                                                                    | 📝 📕 🖛   roms                   |                                                                                                    | - 🗆 ×                                                                                                    |
|-------------------------------------------|------------------------------------------------------------------------------------|----------------------------------------------------------------------------------------------------|--------------------------------|----------------------------------------------------------------------------------------------------|----------------------------------------------------------------------------------------------------|
| Real not signed in                        | ···· • 📥 Unmount 🗸 Verify                                                          | C Format                                                                                                    | ILE Home Share View            | X Delete<br>Rename New folder Properties 2                                                                             | Select all                                                                                                    |
| ● ■ SHARE (G:\)                           | SHARE (G:\)                                                                        | ♣→ 42% complete                                                                                                    | - u x                          | anize New Open                                                                                                    | Select                                                                                                    |
| 5.53 GB                                   | Mounted<br>State<br>File system<br>Parition style<br>5.53 GB Total<br>O.33 GB Used | Copying 7 Items from segacd to segan<br>42% complete<br>Name: Lethal Enforcers Lchd<br>Time remaining: About 2 minutes<br>Items remaining: 4 (1.17 GB) | cd<br>II X<br>Speed: 12.5 MB/s | (c) > roms<br>gbc2players<br>gx4000<br>intellivision<br>lightgun<br>lutro<br>lynx<br>mame<br>mastersystem<br>meaadrive | <ul> <li>Search roms J</li> <li>Date modified</li> <li>11/17/2017 2:C</li> <li>11/17/2017 2:C</li> </ul> |
| Expires in 6 days.                        |                                                                                    |                                                                                                    | LATA (D:)                      | msx 📜                                                                                                    | 11/17/2017 2:0                                                                                                    |
| Activate Buy                              | ☐Mount in Read-only mode                                                           |                                                                                                    | Local Disk (E:)                | n64                                                                                                    | 11/17/2017 2:0                                                                                                    |
|                                           |                                                                                    |                                                                                                    | WINDOWS 10 (F:)                | neogeo<br>peogeocd                                                                                                    | 11/17/2017 2:0<br>11/17/2017 2:0                                                                                                    |
|                                           |                                                                                    |                                                                                                    | SHARE (G:)                     | nes                                                                                                    | 11/17/2017 2:0                                                                                                    |
|                                           |                                                                                    |                                                                                                    | BATOCERA (H:)                  | ngp                                                                                                    | 11/17/2017 2:0                                                                                                    |
|                                           |                                                                                    |                                                                                                    | 📊 Libraries                    | 📜 ngpc                                                                                                    | 11/17/2017 2:C                                                                                                    |
|                                           |                                                                                    |                                                                                                    | BATOCERA (H:)                  | 📜 o2em                                                                                                    | 11/17/2017 2:0                                                                                                    |
|                                           |                                                                                    |                                                                                                    | WINDOWS 10 (F:)                | 📙 pc98                                                                                                    | 11/17/2017 2:0                                                                                                    |
|                                           |                                                                                    |                                                                                                    | 🧼 Network                      | pcengine                                                                                                    | 11/17/2017 2:0 🗸                                                                                                    |
|                                           |                                                                                    | 67                                                                                                    | items 1 item selected          | V (                                                                                                    | ×                                                                                                    |

• Step 5. Remove SD card

You should click "Unmount" on the app first and then "Eject" on the windows explorer before pulling your SD card out

| Linux File Systems for Windows b | y Paragon Software |                                                                   | _ ×                                                |
|----------------------------------|--------------------|-------------------------------------------------------------------|----------------------------------------------------|
| neal not signed in               | ··· · · 🛓          | Jnmount 🗸 Verify                                                  | 🗘 Format 🗈                                         |
| diskJ                            |                    |                                                                   |                                                    |
| SHARE (GA)<br>5.53 GB            |                    | SHARE (G:\)<br>Mounted<br>State<br>File system<br>Partition style | read / write)<br>ast verified Tue Feb 4<br>1 2020) |
|                                  | 5.53 GB Total      | 3.50 GB Used                                                      | 2.03 GB Free                                       |
|                                  |                    |                                                                   |                                                    |
| Expires in 6 days.               | ☐Mount in Read-    | only mode                                                         |                                                    |
| 🗙 🍃 This PC                      | Include in library | >                                                                 |                                                    |
| > 🧊 3D Objects                   | Pin to Start       |                                                                   |                                                    |
| > 🗵 Apple iPhon                  |                    | >                                                                 |                                                    |
| > 📃 Desktop                      | Format             |                                                                   |                                                    |
| > 🖆 Documents                    | Eject              |                                                                   |                                                    |
| > 🕹 Downloads                    |                    |                                                                   |                                                    |
| > 🁌 Music 🔗                      | Git GUI Here       |                                                                   |                                                    |
| > 🖻 Pictures 🏾 🎴                 | Git Bash Here      |                                                                   |                                                    |
| > 📑 Videos                       | Cut                |                                                                   |                                                    |
| 🔉 🐛 Local Disk (C                | Сору               |                                                                   |                                                    |
| > 🥪 DATA (D:)                    | Rename             |                                                                   |                                                    |
| > 🥪 Local Disk (E                | New                | >                                                                 |                                                    |
| > 🗊 WINDOWS ·                    | Properties         |                                                                   |                                                    |
| > 🗍 BATOCERA (                   | roperces           |                                                                   |                                                    |
| > 🐂 Libraries                    |                    |                                                                   |                                                    |
| > 🗍 BATOCERA (H:)                |                    |                                                                   |                                                    |
| > 🗍 WINDOWS 10 (F:)              |                    |                                                                   |                                                    |

Check the EXT4 file system whether its integrity is okay or not. If there's a corrupted EXT4 file system after writing files, you should try to verify and make clean. ( Unmount first if it is mounted )

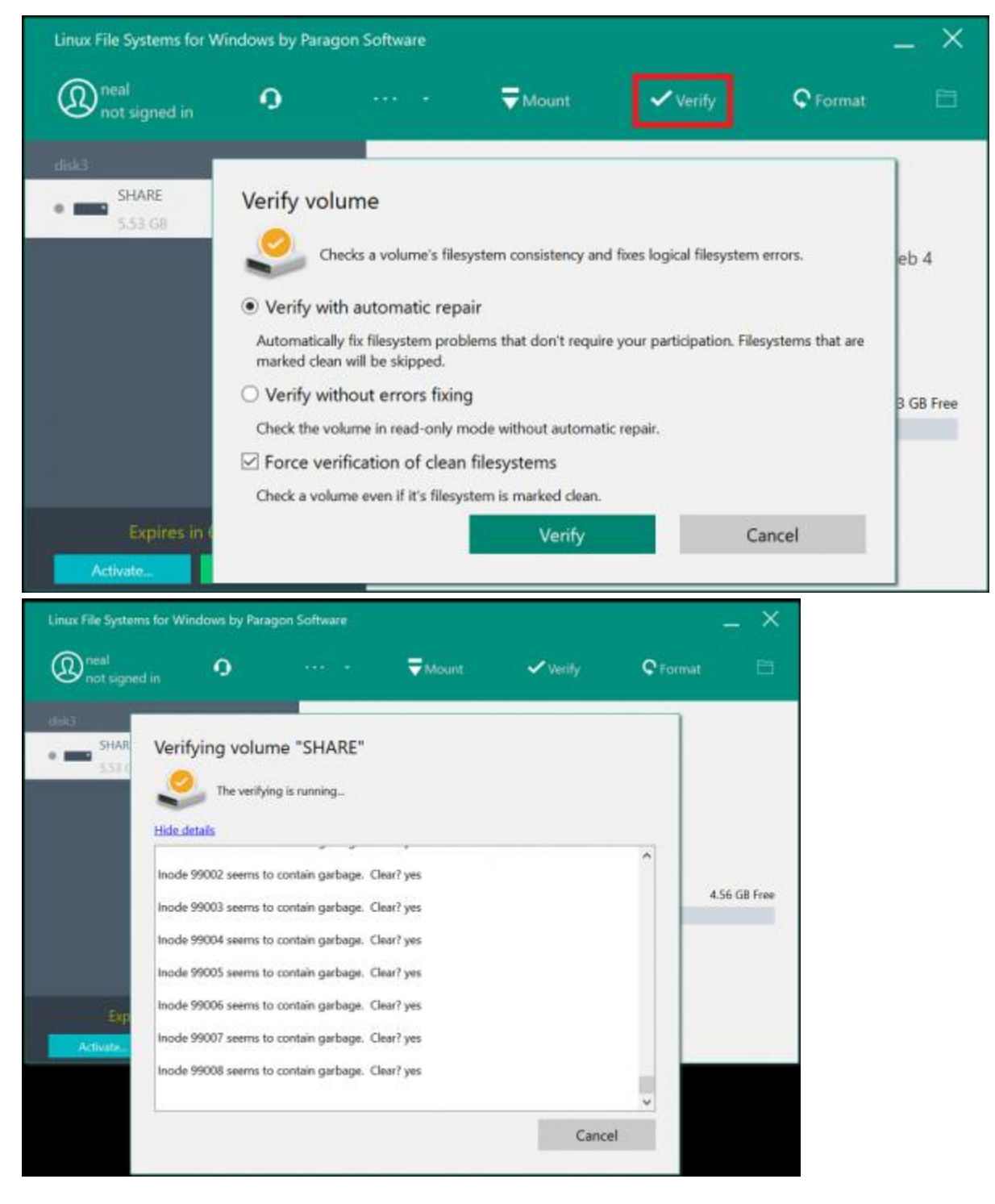

2. Linux File System access for MacOS by Paragon Software

https://www.paragon-software.com/home/extfs-mac/

## Transferring Games ROMs via Network

You can choose the two ways according to your preferences to transfer game ROMs. If you are not familiar with CLI, follow the SAMBA.

## SAMBA

The SAMBA server has installed since the Jan 29, 2020 image by default, so you don't have to any configuration about SAMBA server.

You just need a network device and your HOST-PC.

• Transferring Game ROMs via SAMBA

## ssh(scp) on Ubuntu

• Transferring Game ROMs via scp

## Force Power OFF

If you have any problem with your ODROID-GO-Ultra, you will try to switch off. You can switch off ODROID-GO-Ultra by pushing the on/off buttons for about 6 seconds.

## **Block Diagram**

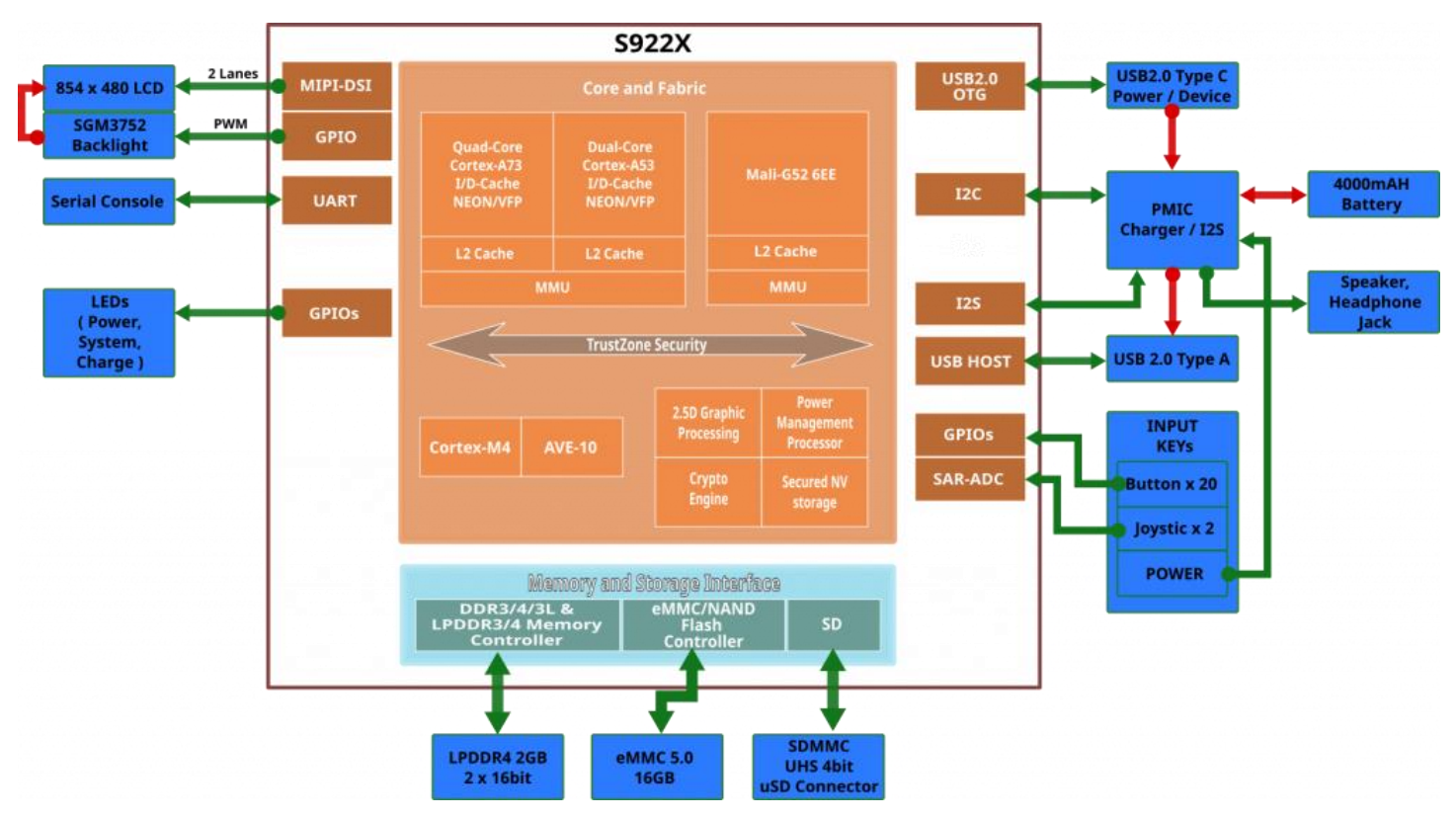

## Software Platform

- Build Information
  - U-boot
  - Kernel

## • Advanced

- How to recover eMMC
- Setting Network
- Custom Boot Logo
- Calibration Joystick
- Auto Test to check HW components
- Forced SD Boot Mode
- Check battery charging status

## **Regulatory Compliance Documents**

- ODROID-GO-Ultra KC Certification
- ODROID-GO-Ultra CE Certification
- ODROID-GO-Ultra FCC Certification